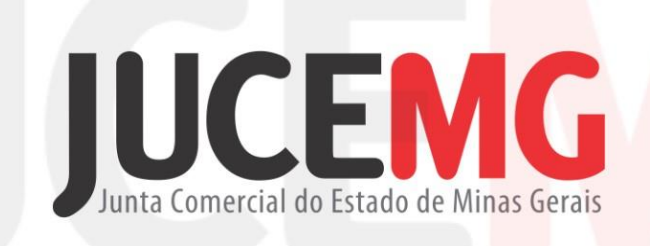

## Junta Comercial do Estado de Minas Gerais

# Manual do Livro Societário em Branco

Gerência de Análise e Certificação de Atos Empresariais e Livros

JUCEMG – Junta Comercial do Estado de Minas Gerais

| 1. COMO ACESSAR O LIVRO SOCIETÁRIO EM BRANCO | 3  |
|----------------------------------------------|----|
| Etapa 1 – Dados da Empresa                   | 4  |
| Etapa 2 – Procuração                         | 5  |
| Etapa 3 – Dados dos Termos                   | 6  |
| Etapa 4 – DAE Livro                          | 7  |
| Etapa 5 – Dados dos Assinantes               | 9  |
| Etapa 6 – Assinador                          | 10 |
| 2. CONSULTAR SITUAÇÃO DO LIVRO               | 11 |
| 3. RETORNO DE UM LIVRO PENDENTE              | 13 |
| 4. DOWNLOAD DE UM LIVRO CONCLUÍDO            | 13 |

### 1. COMO ACESSAR O LIVRO SOCIETÁRIO EM BRANCO

Acesse o Portal de Serviço utilizando o mesmo usuário do "gov.br".

| REDE MG | Portal de Ser<br>Você està em Portal de Serv | erviços<br><sup>Kos</sup>                                                                                                    | 7    |
|---------|----------------------------------------------|----------------------------------------------------------------------------------------------------|------|
|         | Acessar Portal de Serviços                   | Agora o acesso ao portal de serviços da<br>Jucemg é feito exclusivamente pelo gov.br.<br>Caso ainda não tenha cadastro, é necessário<br>realizá-lo para ter acesso a todos os serviços<br>da Jucemg.<br>Clique no botão abaixo para logar ou se<br>cadastrar. |      |
|         |                                              | Navegadores recomenda                                                                                                    | dos: |

#### Clique em LIVRO DIGITAL.

| Serviços Disponíveis |              |                  |
|----------------------|--------------|------------------|
| Viabilidade          | Integrador   | Registro Digital |
| Licenciamento        | Serviços WEB | Livro Digital    |

#### Clique em Solicitar Autenticação Livro Digital Societário em Branco.

JUCEMG – Junta Comercial do Estado de Minas Gerais

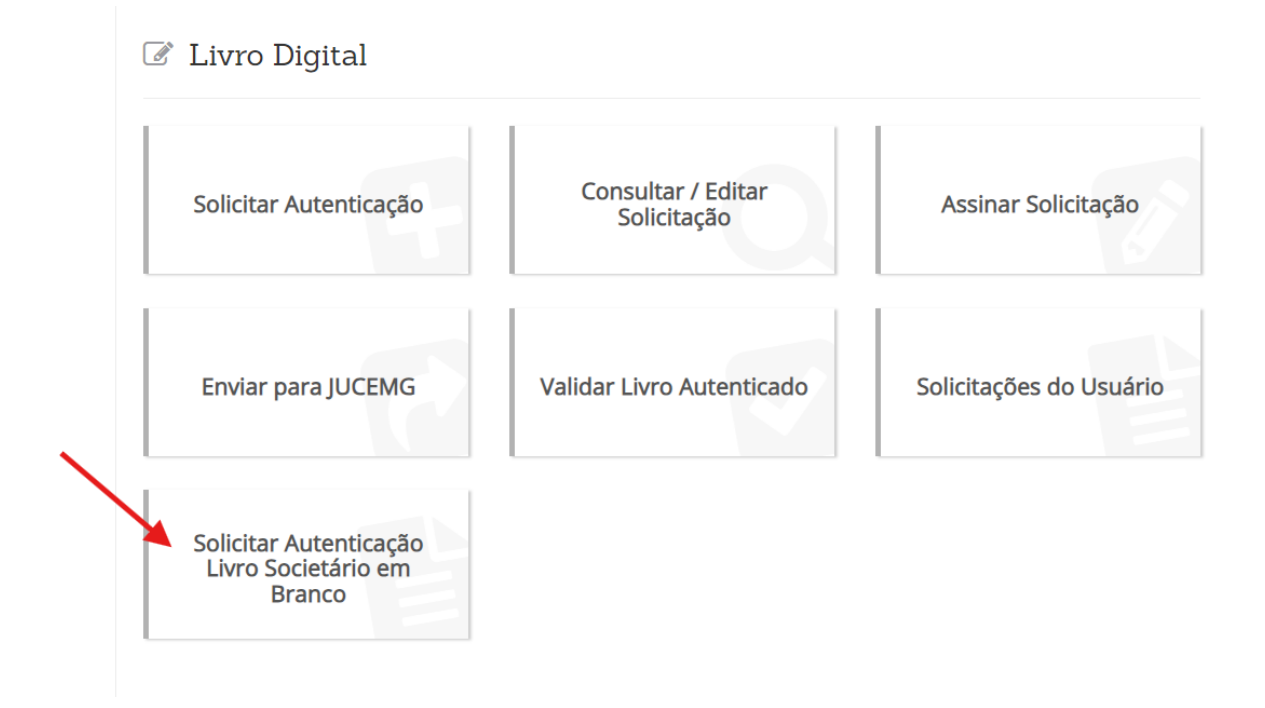

### Etapa 1 – Dados da Empresa

Informe qualquer um dos campos, **NOME DA EMPRESA, NIRE OU CNPJ** e clique em **PESQUISAR**.

| 🗈 Livro Digital - Novo processo  |       |                      |
|----------------------------------|-------|----------------------|
| Pesquisar por Empresa ou Filial: |       |                      |
| Nome Empresa:                    | NIRE: | CNPJ:                |
|                                  |       |                      |
|                                  |       | J Limpar Q Pesquisar |
|                                  |       |                      |

Depois de preencher o campo da empresa clique em **SELECIONAR**, logo após, clique em **AVANÇAR**.

| 1 2 3 4 5 Próxima Útima                                                                                                    |               | CANCELADA-ART.60<br>8934/94<br>CANCELADA-ART.60<br>8934/94 | 0 LEI  Selecionar                        |
|----------------------------------------------------------------------------------------------------|---------------|------------------------------------------------------------|------------------------------------------|
| Dados:   Nome Empresa:   CNPj:   Image:   1ª Aprovação:   Município:                                                                                                    |               | Exibindo 10 reg                                            | jistro(s) de um total de 701 registro(s) |
| Nome Empresa:     Image: CNPJ:       NIRE:     Image: CNPJ:       1ª Aprovação:     Image: CNPJ:       Município:     Image: CNPJ:                                                                                                    | Dados:        |                                                            |                                          |
| CNPj:   NIRE:   1ª Aprovação:   Município:                                                                                                    | Nome Empresa: |                                                            |                                          |
| NIRE:         Image: Compare the second second        | CNPJ:         |                                                            |                                          |
| 1º Aprovação:     Image: Compare de la compare de la compare | NIRE:         |                                                            |                                          |
| Município:                                                                                                    | 1ª Aprovação: |                                                            |                                          |
|                                                                                                    | Município:    |                                                            |                                          |

#### Etapa 2 – Procuração

Responda à pergunta corretamente **NO CASO DE ASSINATURA COMO PROCURADOR**, depois clique em **AVANÇAR**.

| 🗷 Livro Digital - Pro                                    | curação                                                                                                    |   |
|----------------------------------------------------------|----------------------------------------------------------------------------------------------------|---|
| Dados:                                                   |                                                                                                    |   |
| Nome Empresa:                                            |                                                                                                    |   |
| CNPJ:                                                    |                                                                                                    |   |
| NIRE:                                                    |                                                                                                    |   |
| 1ª Aprovação:                                            |                                                                                                    |   |
| Município:                                               |                                                                                                    |   |
| Procuração: Para que o Livro<br>aprovação da procuração. | seja assinado por procurador é necessário que a procuração já esteja registrada na JUCEMG. devendo ser informado o número de |   |
| O Livro a ser registrad<br>© Sim ⊛ Não                   | o será assinado por procurador?                                                                                              |   |
| <b>€</b> Voltar                                          | → Avançar                                                                                                    | R |

Caso a resposta seja sim, insira o número da procuração arquivada na junta. Depois clique em Avançar.

| O Livro a ser registrado será assinado por procurador?<br>● Sim ○ Não        |                        |
|------------------------------------------------------------------------------|------------------------|
| Número da Procuração arquivada na Junta Comercial):<br>Número da Procuração: | + Adicionar Procuração |
| ► Voltar                                                                     | → Ava                  |

#### Etapa 3 – Dados dos Termos

Na página do Livro Digital - Dados dos Termos, preencha os dados necessários correspondentes aos campos do formulário.

Importante: Após informar os dados referentes ao Livro é obrigatório marcar o **Termo de Responsabilidade** para avançar.

| Dados:                                                                                                    |                                                                                                    |                                                                                                    |
|----------------------------------------------------------------------------------------------------|----------------------------------------------------------------------------------------------------|----------------------------------------------------------------------------------------------------|
| Nome Empresa:                                                                                                    |                                                                                                    |                                                                                                    |
| CNPJ:                                                                                                    |                                                                                                    |                                                                                                    |
| NIRE:                                                                                                    |                                                                                                    |                                                                                                    |
| 1ª Aprovação:                                                                                                    |                                                                                                    |                                                                                                    |
| Município:                                                                                                    |                                                                                                    |                                                                                                    |
| Tipo Livro:                                                                                                    | Finalidade:                                                                                                    |                                                                                                    |
| O - Outros                                                                                                    | *                                                                                                    |                                                                                                    |
| Nº Ordem (Apenas números):                                                                                                    | Data de encerramento do Exercício Social:                                                                                                    | Há Retificação de Período Anterior?                                                                                                 |
| Período Escrituração - Início:                                                                                                    | Período Escrituração - Fim:                                                                                                    | Data da Assinatura do Termo                                                                                                    |
| Termo de responsabilidade: Declaro(amos), sob as penas da Lei, qu I - a escrituração do presente livro soci- responsabilidade desta Sociedade e su II - serão observadas todas as formalid III - estou(amos) devidamente habilitad | e:<br>al, cujos Termos de Abertura e Encerramento foram aqui devidar<br>a respectiva administração, a regular averbação de toda e qualqu<br>ades legais exigíveis para a escrituração e composição do livro so<br>o(s) para assinatura dos termos de abertura e de encerramento | nente apresentados, será à posteriori, sendo de<br>Jer informação a ela aplicável;<br>scial digital; e<br>do livro ora apresentado. |

Caso haja retificação de período anterior, clique em **SIM**, para preencher a data de início e fim.

| O - Outros                                                                                                    | *                                                                                                    |                                                                                                    |
|----------------------------------------------------------------------------------------------------|----------------------------------------------------------------------------------------------------|----------------------------------------------------------------------------------------------------|
| Nº Ordem (Apenas números):                                                                                                    | Data de encerramento do Exercício Social:                                                                                                    | Há Retificação de Período Anterior?<br>● Sim ○ Não                                                                                        |
| Período Escrituração - Início:                                                                                                    | Período Escrituração - Fim:                                                                                                    | Data da Assinatura do Termo                                                                                                    |
| Termo de responsabilidade: Declaro(amos), sob as penas da Lei, qu I - a escrituração do presente livro soci responsabilidade desta Sociedade e su                                                                                                    | e:<br>al, cujos Termos de Abertura e Encerramento foram aqui devidar<br>a respectiva administração, a regular averbação de toda e qualqu                                                                                                    | nente apresentados, será à posteriori, sendo de exclus<br>rer informação a ela aplicável;                                                 |
| Termo de responsabilidade: Declaro(amos), sob as penas da Lei, qu I - a escrituração do presente livro soci responsabilidade desta Sociedade e su II - serão observadas todas as formalid III - estou(amos) devidamente habilitad                                                       | e:<br>al, cujos Termos de Abertura e Encerramento foram aqui devidar<br>a respectiva administração, a regular averbação de toda e qualqu<br>ades legais exigíveis para a escrituração e composição do livro so<br>lo(s) para assinatura dos termos de abertura e de encerramento                       | nente apresentados, será à posteriori, sendo de exclus<br>ter informação a ela aplicável;<br>cial dígital; e<br>do livro ora apresentado. |
| Termo de responsabilidade:<br>Declaro(amos), sob as penas da Lei, qu<br>I - a escrituração do presente livro soci<br>responsabilidade desta Sociedade e su<br>II - serão observadas todas as formalid<br>III - estou(amos) devidamente habilitad<br>Período Retificação (Artigo 16 II)  | e:<br>al, cujos Termos de Abertura e Encerramento foram aqui devidar<br>a respectiva administração, a regular averbação de toda e qualqu<br>ades legais exigíveis para a escrituração e composição do livro so<br>o(s) para assinatura dos termos de abertura e de encerramento<br>N 11/2013)          | nente apresentados, será à posteriori, sendo de exclus<br>ter informação a ela aplicável;<br>cial digital; e<br>Jo livro ora apresentado. |
| Termo de responsabilidade: Declaro(amos), sob as penas da Lei, qu L a escrituração do presente livro soci<br>responsabilidade desta Sociedade e su<br>II - serão observadas todas as formalid<br>III - escio (amos) devidamente habilitad Perríodo Retificação (Artigo 16 II<br>Início: | e:<br>al, cujos Termos de Abertura e Encerramento foram aqui devidar<br>a respectiva administração, a regular averbação de toda e qualqu<br>ades legais exigíveis para a escrituração e composição do livro so<br>lo(s) para assinatura dos termos de abertura e de encerramento<br>N 11/2013)<br>Fim: | nente apresentados, será à posteriori, sendo de exclus<br>ter informação a ela aplicável;<br>cial dígital; e<br>do livro ora apresentado. |

### Etapa 4 – DAE Livro

Nesta etapa serão exibidas informações sobre o valor do DAE para o livro, banco conveniados e botão para imprimir o DAE.

#### 🕼 Livro Digital - DAE Livro

| Dados:                                                                                                    |                                                                                                    |
|----------------------------------------------------------------------------------------------------|----------------------------------------------------------------------------------------------------|
| Nome Empresa:                                                                                                    |                                                                                                    |
| CNPJ:                                                                                                    |                                                                                                    |
| NIRE:                                                                                                    |                                                                                                    |
| 1ª Aprovação:                                                                                                    |                                                                                                    |
| Município:                                                                                                    |                                                                                                    |
| Caso já tenha um DAE de livro                                                                                                    | utilize o campo abaixo.                                                                                                    |
| Deseja informar o número do DAE<br>O Sim 🖲 Não                                                                                                    | manualmente?                                                                                                    |
| DAE:                                                                                                    |                                                                                                    |
| Valores                                                                                                    |                                                                                                    |
| Valor JUCEMG                                                                                                    | R\$ 34,60                                                                                                    |
| Valor CNE                                                                                                    | R\$ 0,00                                                                                                    |
| Valor TOTAL                                                                                                    | R\$ 34,60                                                                                                    |
| <ul> <li>Imprimir Boleto</li> <li>Imprimir</li> <li>Atenção: Este boleto abrirá em o</li> <li>Informações sobre paga<br/>Importante: O boleto é gert<br/>bancária do pagamento.</li> <li>O boleto poderá ser pago a</li> <li>Agências Lotéricas<br/>Banco do Brasil<br/>Bradesco<br/>Caixa Econômica Federal<br/>Itaú</li> </ul> | utra Janela<br>mento<br>ado com as informações dos serviços a serem protocolizados na JUCEIMG. Será possível enviar o livro após a compensação<br>través de bancos conveniados ou consulte maiores informações no site da Secretaria de Estado de Fazenda (SEF/MG). |
| Mais BB (Correspondente E<br>Mercantil do Brasil<br>Santander<br>Sicoob                                                                                                    | lancário do BB)                                                                                                    |

**Importante:** Caso já exista um DAE avulso pago referente a solicitação de livro, informe SIM para a pergunta "Deseja informar o número do DAE manualmente?".

Caso o DAE já esteja relacionado a outro processo registrado na JUCEMG não será possível utilizá-lo, e assim deve ser utilizada a opção "Imprimir" para gerar um novo DAE.

| Caso já tenha um DAE de livro utilize o campo abaixo.                                                    |           |
|----------------------------------------------------------------------------------------------------|-----------|
| Deseja informar o número do DAE manualmente?<br>● Sim ○ Não<br>Documento de Arrecadação Estadual - DAE*: |           |
| Numero do DAE:                                                                                           |           |
| <b>←</b> Voltar                                                                                          | → Avançar |

JUCEMG – Junta Comercial do Estado de Minas Gerais

#### Etapa 5 – Dados dos Assinantes

Nesta etapa serão gerados automaticamente os Termos de Abertura e Encerramento referentes ao novo modelo do Livro Societário em Branco, utilize o botão "Visualizar" para exibição dos termos.

No botão "Adicionar Assinante" é possível informar o(s) assinante(s) do livro. Informação obrigatória para dar sequência a solicitação do livro.

| Nome Empresa:                    |           |      |                                 |
|----------------------------------|-----------|------|---------------------------------|
| CNPJ:                            |           |      |                                 |
| NIRE:                            |           |      |                                 |
| 1ª Aprovação:                    |           |      |                                 |
| Município:                       |           |      |                                 |
| 0 - Outros                       |           | LØ A | dicionar Assinante Q Visualizar |
| Usuário:<br>Data anex<br>Nome do | o imagem: | 1    |                                 |

Será exibida a tela abaixo para informar os dados do(s) assinante(s), todos os campos em tela são de preenchimento obrigatório.

| Dados:<br>Nome Empresa:                        | 🕜 Gerenciar assinar             | tes do documento: LIVRO PRINCI            | PAL       |                     |
|------------------------------------------------|---------------------------------|-------------------------------------------|-----------|---------------------|
| CNPJ:                                          | <b>0</b> Todos os assinantes in | formados deverão assinar o documento digi | talmente. | ×                   |
| a Aprovação:<br>Município:                     | Cadastro de assin<br>Nome:      | ante                                      |           |                     |
| 0 - Or                                         | Email:                          | CPF:                                      | Função:   | ualizar<br>~        |
| Da<br><u>La constanta da</u><br>Da<br>No<br>Ta |                                 |                                           | + Adicion | nar Assinante       |
| Voltar                                         |                                 |                                           |           | ✓ Concluir → Avança |

Clique em "Concluir". Haverá o direcionamento para a tela de Assinantes, onde serão exibidos os dados informados do(s) assinante(s).

#### Etapa 6 – Assinador

Através desta etapa será possível assinar o Livro Societário em Branco.

**Importante:** No momento o novo modelo do Livro em Branco possui apenas a assinatura com integração do Gov.br.

- Para utilização da assinatura Gov.br sua conta deve ser prata ou ouro, para maiores esclarecimentos consultem site Gov.br.

Todos os assinantes informados devem assinar o livro para que seja possível enviar o Livro para a JUCEMG.

| 🖉 Livro Digital -                                                        | - Assinador |
|--------------------------------------------------------------------------|-------------|
| Protocolo Livro Digital:                                                 |             |
|                                                                          | Q Pesquisar |
|                                                                          |             |
|                                                                          |             |
| Dados:                                                                   |             |
| Dados:<br>Protocolo:                                                     |             |
| Dados:<br>Protocolo:<br>Nome Empresa:                                    |             |
| Dados:<br>Protocolo:<br>Nome Empresa:<br>CNPJ:                           |             |
| Dados:<br>Protocolo:<br>Nome Empresa:<br>CNPJ:<br>NIRE:                  |             |
| Dados:<br>Protocolo:<br>Nome Empresa:<br>CNPJ:<br>NIRE:<br>1ª Aprovação: |             |

Após assinatura será habilitado o botão "Enviar para Junta".

**Importante:** Para que o Livro seja enviado para JUCEMG a compensação do DAE também deve ser realizada com sucesso.

| and the Party of | Data anexo imagem:           |     |         |
|------------------|------------------------------|-----|---------|
|                  | Nome do arquivo:<br>Tamanho: |     |         |
|                  |                              |     |         |
| Assinant         | tes do Documento:            |     |         |
| Nome             |                              | CPF | Assinou |
|                  |                              |     |         |
|                  |                              |     |         |
| Nome             |                              | CPF | Assinou |

### 2. CONSULTAR SITUAÇÃO DO LIVRO

#### Acesse o Portal de Serviços e clique em LIVRO DIGITAL.

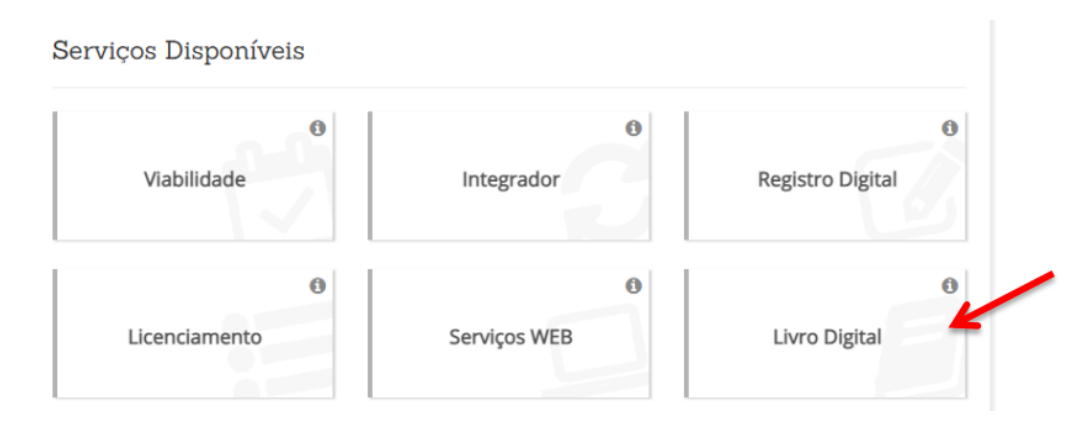

Clique em Consultar / Editar Solicitação.

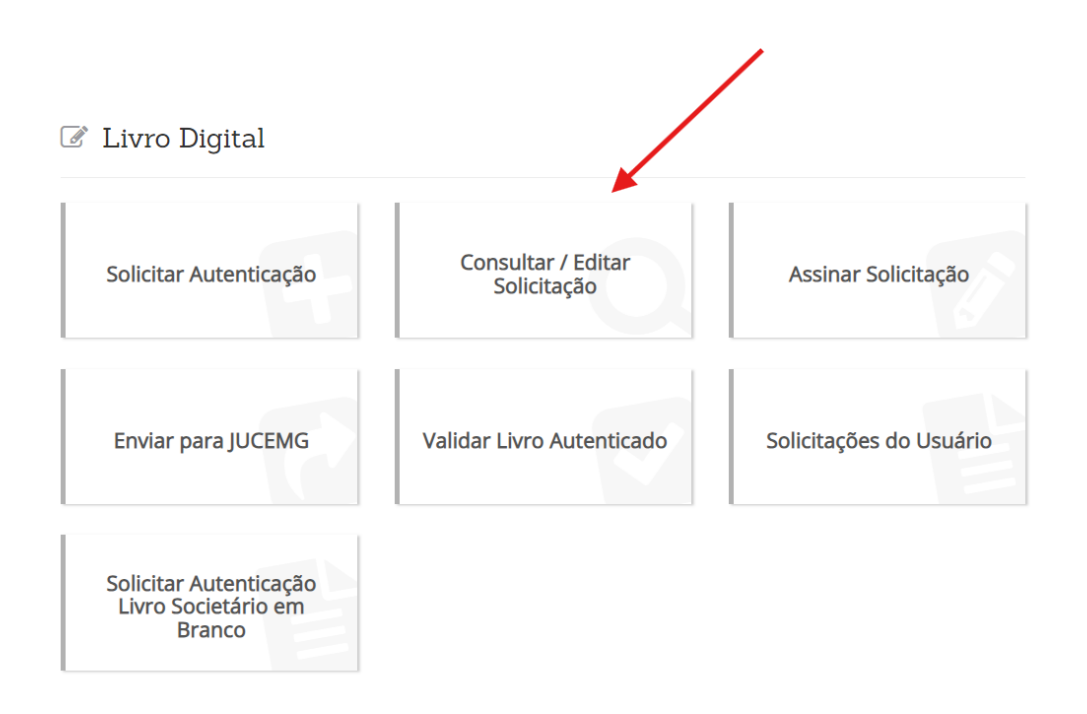

Informe o número do protocolo de seu livro e clique em pesquisar.

|   | Q Livro Digital - Consultar Solicitação | /                  |
|---|-----------------------------------------|--------------------|
| 7 | Protocolo Livro Digital:                | K                  |
|   | 20/192.358-1                            | <b>Q</b> Pesquisar |
|   |                                         |                    |

Existem 03 opções de situação:

- Em análise o seu livro ainda está em estudo, deve aguardar;
- JUCEMG Junta Comercial do Estado de Minas Gerais

- Pendente o seu livro precisa de correção ou;
- Deferido o seu livro está disponível para fazer o download.

#### 3. RETORNO DE UM LIVRO PENDENTE

Após pesquisar a situação do livro e constatar que ele consta pendente, deve verificar o motivo e clicar em **Editar** para realizar a correção.

| rotocolo Livro Digital:                                                      |                                                                                                    |  |  |
|------------------------------------------------------------------------------|----------------------------------------------------------------------------------------------------|--|--|
| 20/192.358-1                                                                 | Q Pesquisar                                                                                                    |  |  |
| Dados:                                                                       |                                                                                                    |  |  |
| Protocolo:                                                                   | 20/192.358-1                                                                                                    |  |  |
| Nome Empresa:                                                                |                                                                                                    |  |  |
| CNPJ:                                                                        |                                                                                                    |  |  |
| NIRE:                                                                        |                                                                                                    |  |  |
| 1ª Aprovação:                                                                |                                                                                                    |  |  |
| Município:                                                                   |                                                                                                    |  |  |
| 1* Aprovação:<br>Município:<br>i O processo encontr<br>do preço respectivo r | a-se Pendente. É necessário cumprir as exigências abaixo, no prazo de 30 dias, sob pena de ser considerado novo processo e de pagamento<br>ovamente (art. 57 54°, Dec. 1.800/96). |  |  |
| Motivo pendência                                                             |                                                                                                    |  |  |
|                                                                              |                                                                                                    |  |  |

O sistema irá avançar tela a tela, permitindo realizar a correção necessária. Avançar até a conclusão com a devida assinatura digital. Enviar o livro para nova análise.

#### 4. DOWNLOAD DE UM LIVRO CONCLUÍDO

Após a JUCEMG realizar o deferimento, o Livro estará disponível para download.

Importante: Fique atento(a) aos e-mails recebidos sobre o fluxo do Livro.

Acesse a funcionalidade **Consultar/Editar Solicitação (Sistema Livro Digital)** ou **Retirar Documentos**, ambas existentes no Portal de Serviços.

| rotocolo Livro Digital: |                                                                       |  |
|-------------------------|-----------------------------------------------------------------------|--|
| 20/192.358-1            | Q Pesquisar                                                           |  |
| ados:                   |                                                                       |  |
| Protocolo:              | 20/192.358-1                                                          |  |
| Nome Empresa:           |                                                                       |  |
| CNPJ:                   |                                                                       |  |
| NIRE:                   |                                                                       |  |
| 1ª Aprovação:           |                                                                       |  |
| Município:              |                                                                       |  |
|                         |                                                                       |  |
| i O processo informad   | o foi deferido. Clique em Download do Processo para fazer o download. |  |

Informe o protocolo e clique em "Download Processo".

Marcar a opção não sou um robô e em seguida Pesquisar.

| i Utilize o número de protocolo para visualizar o(s) documento(s) do processo |                    |
|-------------------------------------------------------------------------------|--------------------|
| Protocolo:                                                                    |                    |
| 201923581                                                                     |                    |
| Não sou um robó                                                               |                    |
|                                                                               | Jumpar Q Pesquisar |

Informe Concordo na tela informativa.

|                                   | Atenção ×                                                                                        |          |             |
|-----------------------------------|--------------------------------------------------------------------------------------------------|----------|-------------|
| i Utilize o número de protocolo p | A JUCEMG informa que após a abertura deste documento, o mesmo deverá ser salvo<br>imediatamente. | /        |             |
| rotocolo:                         | É de responsabilidade do cidadão salvar o arquivo, em local seguro.                              |          |             |
| 201923581                         |                                                                                                  |          |             |
|                                   | 🗙 Não Concordo 🗸 Concordo                                                                        |          |             |
| Não sou um robô                   | WCAPTCHA                                                                                         |          |             |
| Prvac                             | data - Tenna                                                                                     | J Limpar | Q Pesquisar |

Clique em Salvar.

| Junta Comercial                       |                                                                            |          |
|---------------------------------------|----------------------------------------------------------------------------|----------|
| Documento(s) Assinado(s):             |                                                                            | Download |
| 201923581                             |                                                                            | 📥 Salvar |
| i Para finalizar a retirada do documo | ento clique em <b>"Salvar"</b> . O mesmo deverá ser salvo em local seguro. |          |
|                                       |                                                                            |          |

**Importante:** O novo Livro Societário em Branco irá disponibilizar 3 Termos individuais (Termo de Abertura, Termo de Encerramento e Termo de Autenticação).